## HANDOUT

## EINSTELLUNG FÜR MOBILE GERÄTE

## **1. EINSTELLUNGEN ÖFFNEN**

- Gehen Sie im Domainstore auf Meine Domains | Aktionen | Control Panel und betätigen Sie die Weiterleitung zum Homepage Maker.
- Klicken Sie auf der Startseite Ihrer Homepage anschließend auf Einstellungen (1).

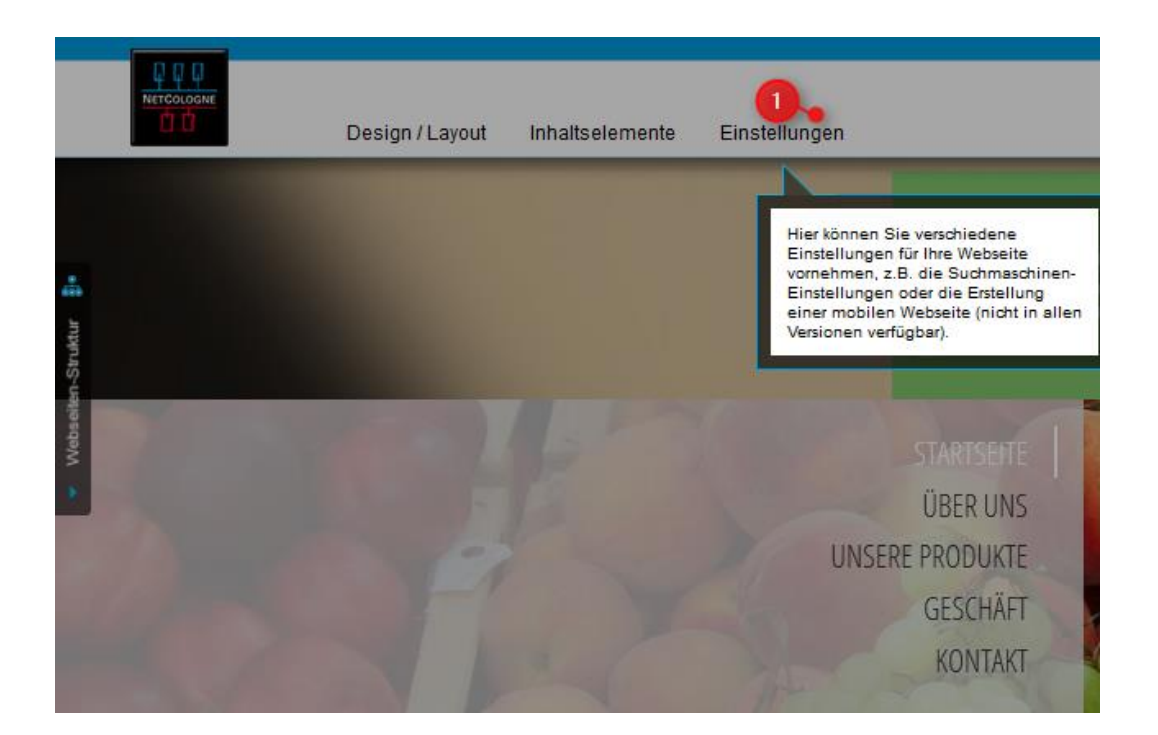

## 2. EINSTELLUNGEN

- Wählen Sie in der linken Menüleiste den Punkt Mobile Webseite (1).
- Setzen Sie dort den Haken bei "Meine Website soll zusätzlich in einer für Smartphones optimierten mobilen Version erstellt werden" (2).

|   |                 | Design / Layout Inhaltselemente Einstellungen                                                        |
|---|-----------------|----------------------------------------------------------------------------------------------------|
| 0 | SEO             | Allgemeine Einstellungen Kopf- und Fußzeile Mobile Startseite                                        |
| Ŀ | Allgemein       | Meine Webseite soll zusätzlich in einer für Smartphones optimierten mobilen Version erstellt werden. |
| 1 | Mobile Webseite | Alle Seiten Nur spezielle Seiten Layout der mobilen Webseite                                         |
| f | Facebook        | Über uns   Leistungen   Galerie   Kontakt                                                            |
|   |                 |                                                                                                    |

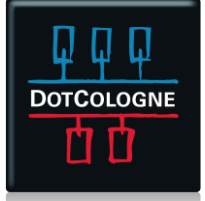